### caf·fr Connexion à « MON COMPTE »

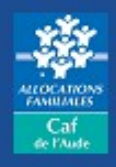

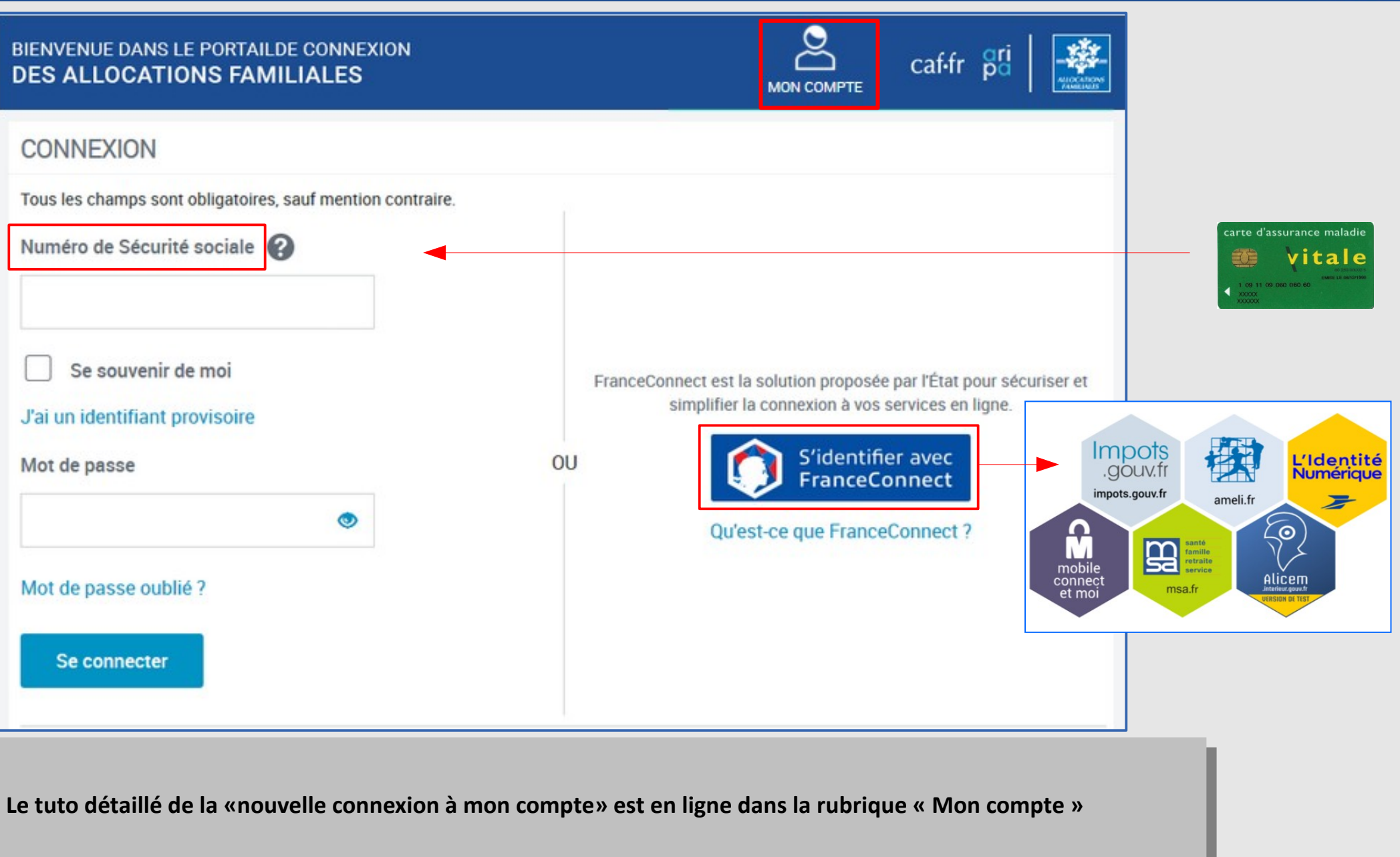

Je modifie mon RIB

Modifié le 06/10/2021

## **Plusieurs accès possibles**

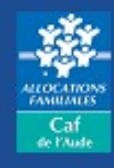

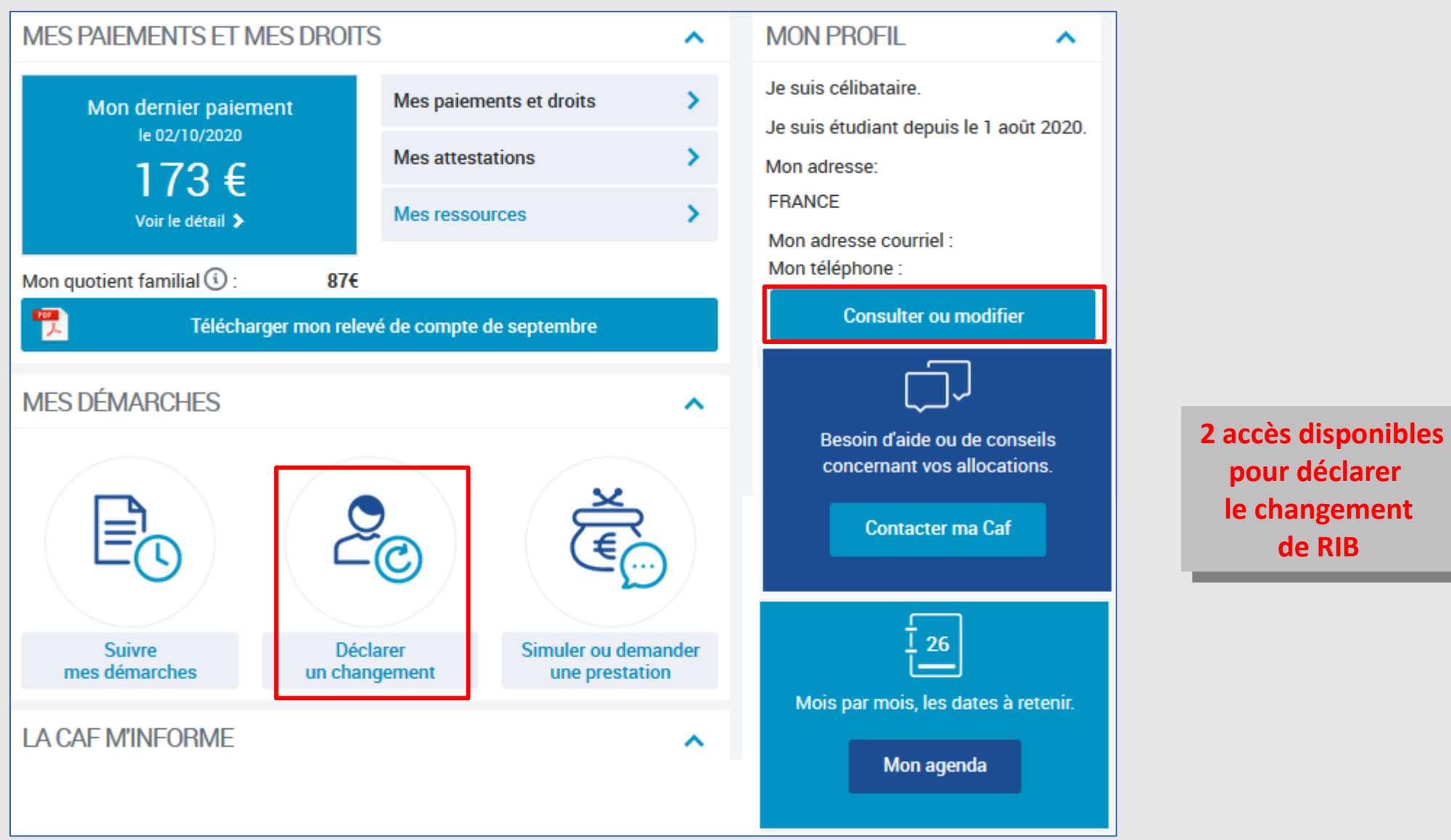

le changement de RIB

pour déclarer

#### *Je modifie mon RIB*

caf-fr

Modifié le 26/10/2020

# Sélection du changement

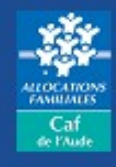

| SITUATION FAMILIALE                                                                                           | SITUATION PROFESSIONNELLE OU<br>AUTRE SITUATION                                               |  |  |
|----------------------------------------------------------------------------------------------------|-----------------------------------------------------------------------------------------------|--|--|
| MME<br>née le 23 juillet<br>en vie maritale (concubinage) depuis le 1 janvier<br>Avec MR<br>né le 3 septembre | MME<br>Activité Salariée<br>Depuis le 7 mars<br>MR<br>Activité Salariée<br>Depuis le 22 avril |  |  |
| ENFANT(S) ET AUTRE(S) PERSONNE(S)                                                                             | ;)                                                                                            |  |  |
|                                                                                                    |                                                                                               |  |  |
| DÉCLARER UNE GROSSESSE                                                                                        | DÉCLARER UNE NAISSANCE                                                                        |  |  |
| ADRESSE                                                                                                    | ADRESSE COURRIEL ET<br>TÉLÉPHONE(S)                                                           |  |  |
| FRANCE<br>Depuis le 1 janvier 2014                                                                            | Courriel :<br>Téléphone 1 :<br>Téléphone 2 : A communiquer                                    |  |  |
| COORDONNÉES BANCAIRES                                                                                         |                                                                                               |  |  |
| Titulaire(s) du compte :<br>Mme<br>IBAN : XXXX XXXX XXXX XXXX XXXX XXXX 197<br>BIC : CMCIFR2A                 |                                                                                               |  |  |
|                                                                                                    | Modifier                                                                                      |  |  |

### Saisie du RIB

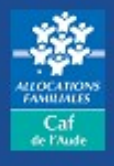

#### Exemple de RIB

| 1 2<br>MON PROFIL N° DE COMPTE RE                                                                                                    | 3 4<br>ECAPITULATIF FIN                      |                                 |                                         |                  | GENERALE           |               |
|----------------------------------------------------------------------------------------------------|----------------------------------------------|---------------------------------|-----------------------------------------|------------------|--------------------|---------------|
| Cette déclaration en ligne vous engage si                                                                                                    | ur l'honneur dès que vous la validez         |                                 | F                                       | RELEVE D'IDI     | ENTITE BANCA       | AIRE          |
| L'IBAN est indiqué sur les documents fou                                                                                                    | rnis par votre banque (RIB, relevé de compte | ).                              |                                         | т                | itulaire           |               |
| Image: Second second second |                                              |                                 | Domiciliation<br>SG PARIS 16EME (03383) |                  |                    |               |
| Titulaire du compte                                                                                                    |                                              |                                 |                                         | Référe           | ence bancaire      |               |
| ALLOCATAIRE                                                                                                    | CONJOINT                                     | ALLOCATAIRE ET / OU<br>CONJOINT | Code bang<br>300                        | UNE Code guichet | N° compte<br>00020 | CIÉ RIB<br>74 |
| AUTRE                                                                                                    |                                              |                                 | BIC-                                    | ADRESSE SWIFT    | SOGEFRPP           |               |
| Quitter                                                                                                    |                                              | Continuer                       |                                         |                  |                    |               |

## Saisie du RIB

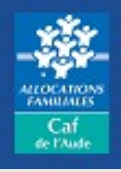

| 1 2<br>MON PROFIL N° DE COMPTE REC         | <b>3</b><br>CAPITULATIF            |                                 |                                                              |
|--------------------------------------------|------------------------------------|---------------------------------|--------------------------------------------------------------|
| Votre compte bancaire                      |                                    |                                 |                                                              |
| Cette déclaration en ligne vous engage sur | l'honneur dès que vous la validez. | <u>`</u>                        |                                                              |
| IBAN ② BIC                                 |                                    |                                 | Si le RIB n'est pas à votre nom<br>Merci de contacter la Caf |
| Titulaire du compte                        |                                    |                                 | Par courriel                                                 |
| ALLOCATAIRE                                | CONJOINT                           | ALLOCATAIRE ET / OU<br>CONJOINT | Envoyer un courriel                                          |
| AUTRE                                      |                                    |                                 | Par téléphone<br>3230 Service gratuit<br>+ prix appel        |
| Quitter                                    |                                    | Continuer                       |                                                              |

## Récapitulatif

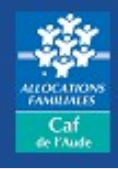

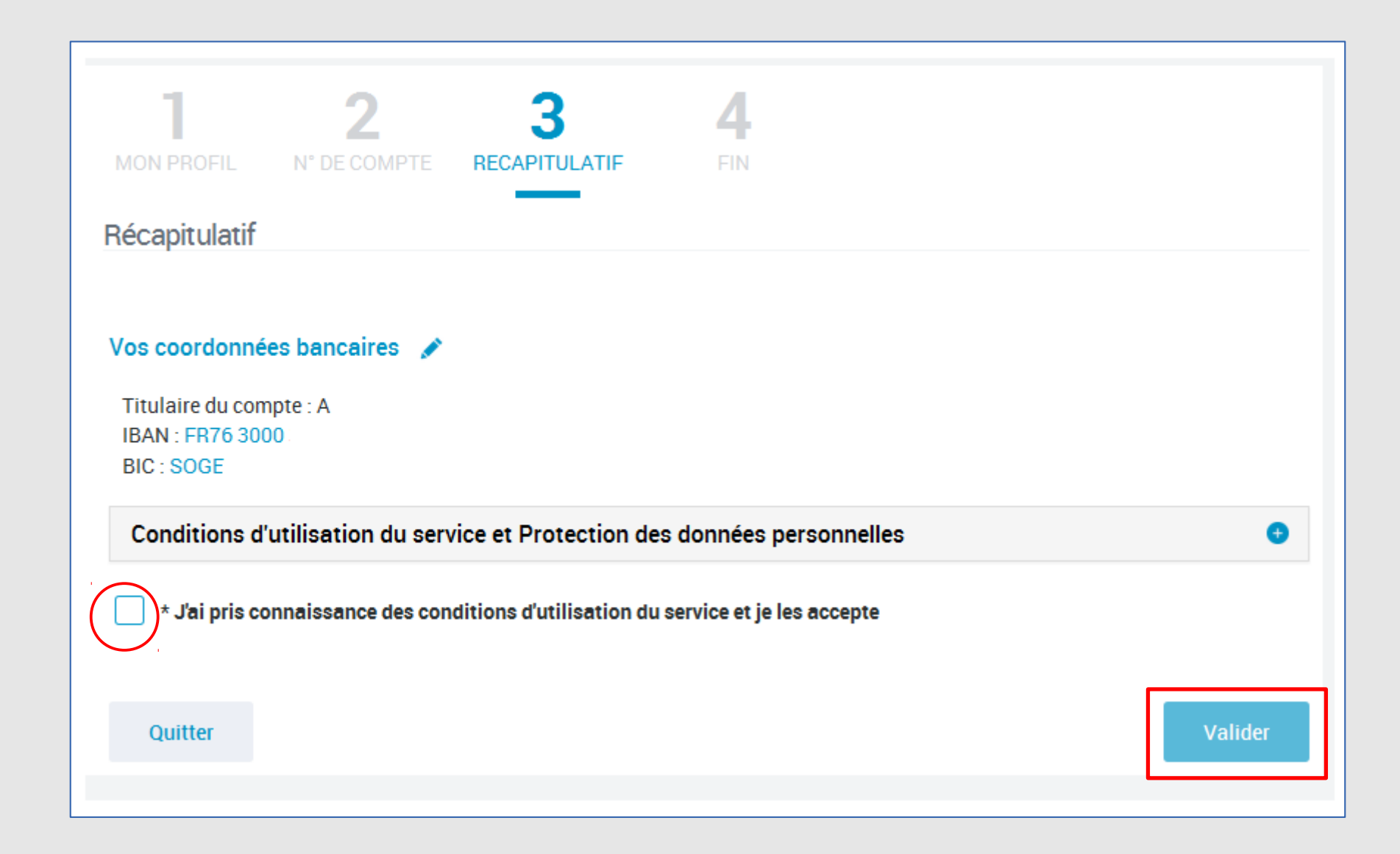

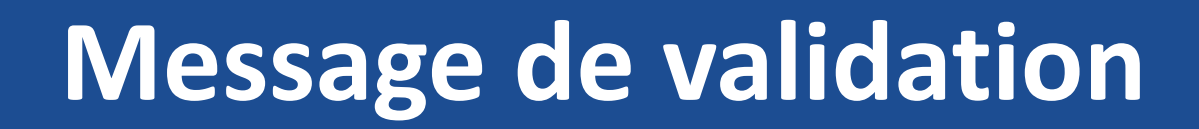

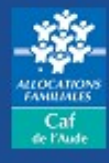

| MON PROFIL                                                                                               | <b>2</b><br>N° DE COMPTE               | <b>3</b><br>RECAPITULATIF                               | 4<br>FIN                                               |                                                              |                         |
|----------------------------------------------------------------------------------------------------|----------------------------------------|---------------------------------------------------------|--------------------------------------------------------|--------------------------------------------------------------|-------------------------|
| Votre change                                                                                             | ment de coordo<br>bitulatif de la déma | nnées bancaires a<br>arche<br>er votre récapitulatif da | a bien été enreg<br>ans la rubrique <mark>"Su</mark> i | <b>jistré</b><br>vre mes démarches'                          |                         |
| Reven                                                                                                    | ir à Mon Compte                        |                                                         |                                                        |                                                              | Suivre<br>mes démarches |
| MES DÉMA                                                                                                 | ARCHES                                 |                                                         |                                                        |                                                              |                         |
| La Caf                                                                                                   | me demande                             | Démarches                                               | s en ligne                                             | Courriers, Cou                                               | rriels                  |
| Dans cette rubrique, vous trouverez l'historique sur 24 mois de vos démarches en ligne.                  |                                        |                                                         |                                                        |                                                              |                         |
| HISTORIQUE                                                                                               |                                        |                                                         |                                                        |                                                              | ^                       |
| ✓ Votre démarc                                                                                           | he du 10/11/2017 à                     | 11h44                                                   |                                                        | Less<br>Less<br>Less<br>Less<br>Less<br>Less<br>Less<br>Less | Télécharger             |
| Déclaration de changement de coordonnées bancaires<br>Nous avons traité votre déclaration le 17/11/2017. |                                        |                                                         |                                                        |                                                              |                         |

#### Je modifie mon RIB

caf•fr